# osTicket : un système de support par ticket

# Introduction

# **Pré-requis**

- 1. Prérequis pour l'installation d'osTicket :
  - Serveur Web sous Windows ou Linux (IIS ou Apache)
  - PHP v5.3 ou supérieur
  - **MySQL** v5.0 ou supérieur
- Recommandé pour disposer de toutes les fonctionnalités :Installez les paquets php-gd,phpimap,php-xml,php-json,php-gettext,php-mbstring,php-intl,php-apcu ou en ligne de commande :

```
$ sudo apt install php-gd php-imap php-xml php-json php-gettext php-
mbstring php-intl php-apcu
```

- php-xml pour l'envoi de mail en HTML et XML API
- php-json améliore les performances
- php-gettext améliore les performances
- **php-mbstring** est fortement recommandé pour toutes les installations

# Installation

### Mise en place

Téléchargez la dernière version d'osTicket sur le site officiel : https://osticket.com/download/ :

Choisissez la version open-source

|                                              |               | support@osticket.com   +1 (318) 29 | 0-3674   CONTACT US |
|----------------------------------------------|---------------|------------------------------------|---------------------|
| OSTICKET                                     | HOME FEATURES | EDITIONS ENTERPRISE SEI            | RVICES - SUPPORT -  |
| Managed Upgrades & Maintenance               | ×             | ~                                  | ~                   |
| Rock-solid infrastructure, guaranteed uptime | ×             | ~                                  | ~                   |
| Daily Backups, Redundant Platform            | ×             | ~                                  | ~                   |
| Customized to fit your business needs        | ×             | ×                                  | ~                   |
|                                              | Download      | Try it free for 30-days            | Learn More          |

Sélectionnez la dernière version puis Next step

| 👂 Customize   | Canguage Packs                                 | 🚷 Plugins                          |             |                           |   |                                        |
|---------------|------------------------------------------------|------------------------------------|-------------|---------------------------|---|----------------------------------------|
| 1 .           | Core Version<br>hoose osTicket Version         | 2 Languages<br>Choose Language Pao | as <b>3</b> | Plugins<br>Choose Plugins | 4 | Download<br>Download customized osTick |
| $\rightarrow$ | osTicket Core, v<br>Released April, 24th, 2019 | 1.12 (Latest Release)              |             |                           |   |                                        |
|               | osTicket Core, v<br>Released April, 24th, 2019 | 1.10.6 (Maintenance Rel            | ease)       |                           |   |                                        |
|               |                                                |                                    |             |                           |   | Next Step                              |

• Choisissez la langue française (cliquez sur la flèche pour la mettre en available puis Next step

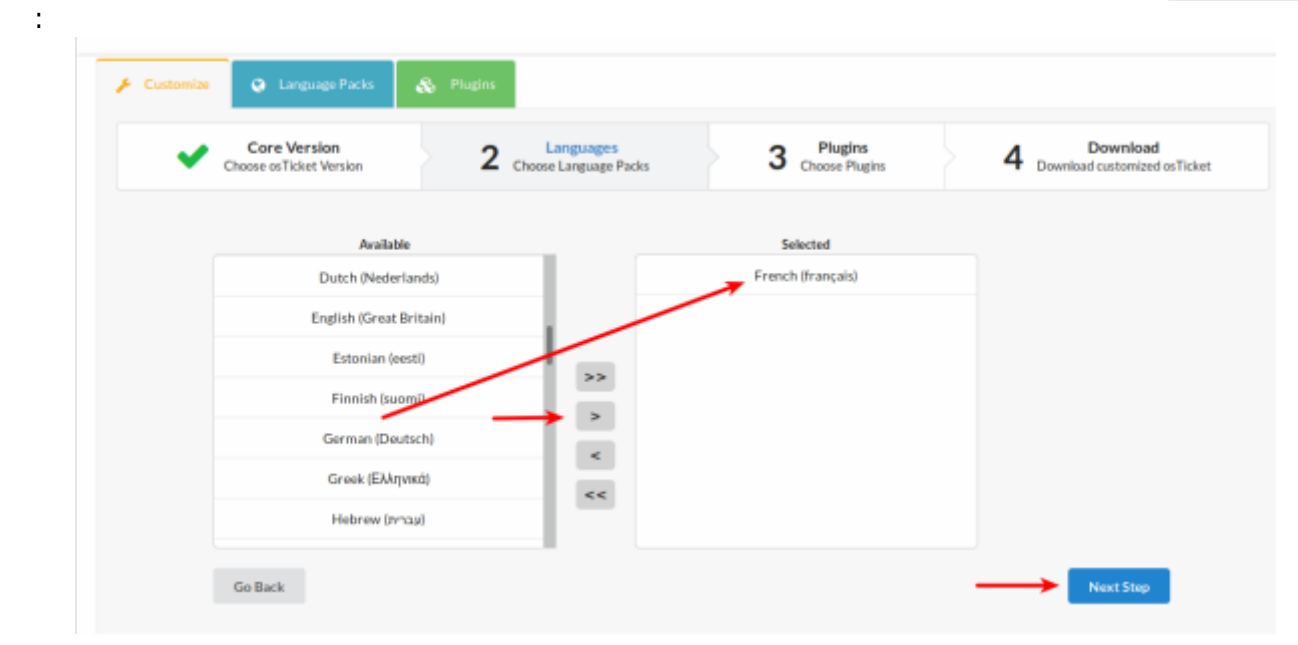

• Sélectionnez tous les plugins puis Next step :

| Customize 😪 Language Packs 🚓 Plugins         |                                                            |
|----------------------------------------------|------------------------------------------------------------|
| Core Version Lar<br>Choose os Ticket Version | nguages 3 Plugins 2 Download Download customized os Ticket |
| Available                                    | Selected                                                   |
|                                              | Authentication :: HTTP Pass-Through                        |
|                                              | Storage :: Attachments in Amazon 53                        |
| $\rightarrow$                                | >> Storage :: Attachments on the Filesystem                |
|                                              | < l                                                        |
|                                              | << .                                                       |
| Go Back                                      | Next Step                                                  |

• Dans la fenêtre qui s'affiche, cliquez sur No, thanks en tout petit en bas à gauche :

| osTicket mailin<br>and secu | g lists to be informed of available upgrade<br>irity patches when they are released. |
|-----------------------------|--------------------------------------------------------------------------------------|
| First Name                  |                                                                                      |
|                             |                                                                                      |
| Last Name                   |                                                                                      |
|                             |                                                                                      |
| Email                       |                                                                                      |
|                             |                                                                                      |
| Company                     |                                                                                      |
|                             |                                                                                      |
| Industry:                   |                                                                                      |

| ×                               | Ouverture de osTicket-v1.12.zip                                  |  |  |
|---------------------------------|------------------------------------------------------------------|--|--|
| Vous avez choisi                | d'ouvrir :                                                       |  |  |
| 📔 osTicket-v1                   | .12.zip                                                          |  |  |
| qui est un fic<br>à partir de : | hier de type : archive zip (48,5 Mo)<br>https://s3.amazonaws.com |  |  |
| Que doit faire Fi               | refox avec ce fichier ?                                          |  |  |
| Ouvrir avec                     | Gestionnaire d'archives (par défaut)                             |  |  |
| • Enregistrer                   | e fichier                                                        |  |  |
| <u>T</u> oujours effe           | ectuer cette action pour ce type de fichier.                     |  |  |
|                                 | Annuler OK                                                       |  |  |

Enregistrez l'archive téléchargée où vous voulez, dézippez-la sur votre ordinateur <sup>1)</sup> et envoyez le contenu du dossier **upload** sur votre serveur (via ftp).

Vous pouvez renommer ce dossier en **support** (par exemple).

L'idéal est de créer un sous-domaine du type **support.monsite.tld** qui pointe vers votre dossier **support**.

| Site distant : /support                               |
|-------------------------------------------------------|
| ✓ ■ support                                           |
| 🔁 api                                                 |
| ? apps                                                |
| ? assets                                              |
| ? css                                                 |
| 2 images                                              |
| Nom de fichier 🔺                                      |
| 🚬                                                     |
| api 🔁                                                 |
| apps                                                  |
| assets                                                |
| CSS                                                   |
| 📁 images                                              |
| 21 fichiers et 11 dossiers. Taille totale : 60,37 Kio |

### Passage en français

Via FTP, envoyez le fichier fr.phar vers le répertoire /support/include/i18n

### Premier démarrage et vérifications

Ouvrez votre navigateur et aller à l'adresse : http://monsite.tld/support/setup/ ou http://support.monsite.tld.

Si tout se passe bien, vous devriez tomber sur cette page qui affiche un aperçu des prérequis et de ce qui est activé ou non sur votre serveur.

|                                                                                                    | Besoin d'aide ?                                          |
|----------------------------------------------------------------------------------------------------|----------------------------------------------------------|
| Nous sommes ravis que vous aillez choisi osTicket comme système de support clients !                           |                                                          |
| Le programme d'installation va vous quider chaque étapes par étapes dans le processus                          | Si vous êtes à la recherch                               |
| d'installation. Vous êtes à quelques minutes d'un système de support extraordinaire !                          | support, nous fournissons                                |
| Conditions préalables                                                                                          | professionnelle et un supp<br>commercial avec des terre  |
| Avant de commencer, nous allons vérifier la configuration de votre serveur pour vous assurer qu                | de réponses garantis, et un                              |
| vous répondez aux exigences minimales pour exécuter la dernière version d'osTicket.                            | accès au cœur de l'équipe<br>Nous pouvons aussi vous     |
| Obligatoire:                                                                                                   | alder å personnaliser vos                                |
| Ces elements sont necessaires pour installer et utiliser os ficket.                                            | os Tickets et meme ajoute<br>nouvelles fonctionnalités a |
| PHP v5.4 ou supérieur — (7.2.19-0ubuntu0.18.04.1)                                                              | système pour répondre au                                 |
| Extension MySQLi pour PHP — module chargé                                                                      | mieux à vos besoins uniqu                                |
| Recommandé:                                                                                                    | En savor plust                                           |
| Vous pouvez utiliser osTicket sans ces éléments, mais vous ne pourrez pas utiliser toutes les fonctionnalités. |                                                          |
| 🧹 Gdlib Extension                                                                                              |                                                          |
| PHP IMAP Extension — Nécessaire pour aller chercher le courrier                                                |                                                          |
| PHP XML Extension (pour les API XML)                                                                           |                                                          |
| PHP XML-DOM Extension (pour le traitement de courrier électronique HTML)                                       |                                                          |
| PHP JSON Extension (meilleures performances)                                                                   |                                                          |
| Mbstring Extension — recommandé pour toutes les installations                                                  |                                                          |
| Phar Extension — recommandé pour les plugins et language packs                                                 |                                                          |
| A left Extension — recommendé neur une melleurs lecellection                                                   |                                                          |
| Intl Extension — recommandé pour une meilleure localisation                                                    |                                                          |

Éventuellement, installez ce qui manque et re-testez.

Lorsque vous êtes prêt, cliquez sur Poursuivre

Une page prévient que le fichier de configuration est manquant :

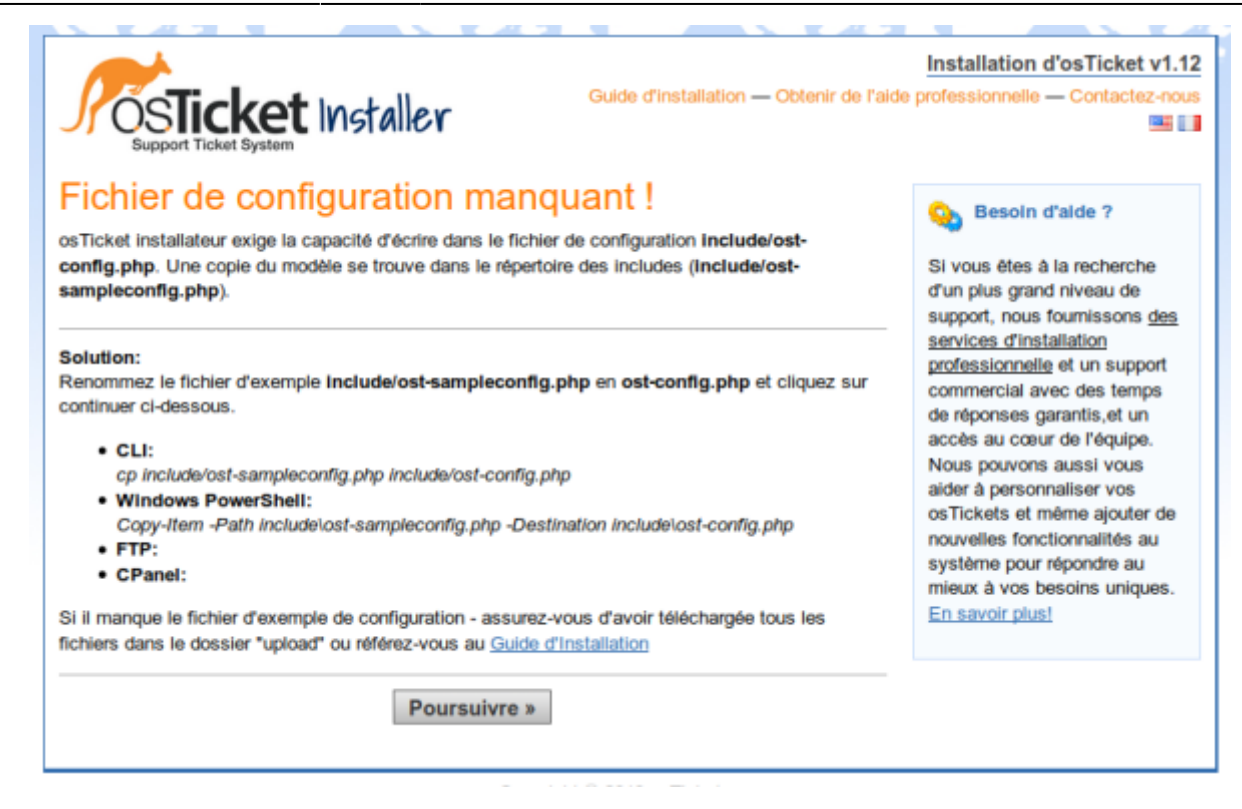

Rien de grave, il faut simplement renommer<sup>2)</sup> le fichier **include/ost-sampleconfig.php** en **include/ost-config.php**.

Une fois le fichier renommé, cliquez sur Poursuivre

# Configuration

### Configuration de osticket

On se retrouve maintenant sur l'écran de configuration des paramètres du CMS :

| Support Ticket System                                                                                                    | Installation d'osTicket v1.<br>Guide d'installation — Obtenir de l'aide professionnelle — Contactez-no |
|----------------------------------------------------------------------------------------------------|----------------------------------------------------------------------------------------------------|
| sTicket Installation de base                                                                                                    | e                                                                                                    |
| illez remplir les informations ci-dessous pour continu                                                                                                    | uer votre installation osTicket. Tous les champs sont obligatoires.                                    |
| Paramètres système                                                                                                    |                                                                                                    |
| L'URL de votre centre d'assistance, son nom et le courr                                                                                                    | iel du système par défaut                                                                              |
| URL du helpdesk:                                                                                                    |                                                                                                    |
| http://suppor                                                                                                    |                                                                                                    |
| Nom du helpdesk:                                                                                                    |                                                                                                    |
| RealPC and                                                                                                    | Ø                                                                                                    |
| Courriel par défaut:                                                                                                    |                                                                                                    |
| contact@perage.info                                                                                                    | 0                                                                                                    |
| Langue principale:                                                                                                    |                                                                                                    |
| français                                                                                                    | ✓ 0                                                                                                    |
| A depinietestaur sustème                                                                                                    |                                                                                                    |
| Note compte administrateur principal. Vous pouvez aid                                                                                                    | udar dautrae utilieataure alue fard                                                                    |
| voire comple administrateur principal, vous pouvez ajo                                                                                                    | uter o aures umsateurs pus taro.                                                                       |
| Prénom:                                                                                                    |                                                                                                    |
| -                                                                                                    | U                                                                                                    |
| Nom:                                                                                                    |                                                                                                    |
| 1 Martine Contraction                                                                                                    | 0                                                                                                    |
| Adresse email:                                                                                                    |                                                                                                    |
| and and a second second s | U                                                                                                    |
| Nom d'utilisateur:                                                                                                    |                                                                                                    |
| an angles                                                                                                    | 0                                                                                                    |
| Mot de passe:                                                                                                    | 0                                                                                                    |
|                                                                                                    | 0                                                                                                    |
| Retapez le mot de passe:                                                                                                    | 0                                                                                                    |
| •••••                                                                                                    | v                                                                                                    |
| Paramètres de base de données                                                                                                    |                                                                                                    |
| Informations de connexion à la base de données                                                                                                    |                                                                                                    |
| Préfixe des Tables MySQL:                                                                                                    |                                                                                                    |
| ost_                                                                                                    | 0                                                                                                    |
| Nom d'hôte MySQL:                                                                                                    |                                                                                                    |
| localhost                                                                                                    | Ø                                                                                                    |
| Base de données MySQL:                                                                                                    |                                                                                                    |
| ost                                                                                                    | 0                                                                                                    |
| Nom d'utilisateur MySQL:                                                                                                    |                                                                                                    |
| root                                                                                                    | Θ                                                                                                    |
| Mot de passe MySQL:                                                                                                    |                                                                                                    |
| •••••                                                                                                    | Θ                                                                                                    |
|                                                                                                    |                                                                                                    |
|                                                                                                    | Installer maintenant                                                                                   |
|                                                                                                    |                                                                                                    |

### Ajoutez vos informations

| Paramètres système |                 |  |
|--------------------|-----------------|--|
|                    | Nom du helpdesk |  |

| Paramètres système            |                          |           |
|-------------------------------|--------------------------|-----------|
|                               | Courriel par défaut      |           |
|                               | Langue principale        | français  |
| Administrateur système        |                          |           |
|                               | Prénom                   |           |
|                               | Nom                      |           |
|                               | Adresse e-mail           |           |
|                               | Nom d'utilisateur        |           |
|                               | Mot de passe             |           |
| Paramètres de base de données |                          |           |
|                               | Préfixe des tables MySQL | ost_      |
|                               | Nom d'hôte MySQL         | localhost |
|                               | Base de données MySQL    | ost       |
|                               | Nom d'utilisateur MySQL  | root      |
|                               | Mot de passe MySQL       |           |

et cliquez sur Installer maintenant

Nommez la base **ost** 

Si vous avez le message d'erreur :

Informations de connexion à la base de données Impossible de se connecter au serveur MySQL : Access denied for user 'root'@'localhost' (using password: YES), voir 4.1. Débloquer root

Le message suivant s'affiche :

| Support Ticket System                                                                                                    | Guide d'Installation — Obtenir de l'aid                                                                                                    | le professionnelle — Contactez-n                                                                                                   |
|----------------------------------------------------------------------------------------------------|----------------------------------------------------------------------------------------------------|----------------------------------------------------------------------------------------------------|
| Félicitations !                                                                                                    |                                                                                                    | Et ensuite?                                                                                                    |
| Votre installation d'osTicket a été termi<br>entièrement votre nouveau support de s<br>cette étape prenez quelques minutes p | née avec succès. Votre prochaine étape est de configurer<br>système de tickets pour l'utilisation, mais avant d'arriver à<br>our nettoyer. | Configuration post-<br>installation: Vous pouvez                                                                                   |
| Autorisations de fichiers<br>Changez les permissions d'ost-config.p<br>dessous.                                              | s de config:<br>hp pour enlever l'accès en écriture comme indiqué ci-                                                                      | désormais vous connecter au<br><u>Panneau Admin</u> avec le nom<br>d'utilisateur et le mot de pass<br>que vous avez créé durant le |
| CLI:<br>chmod 0644 include/ost-config.p                                                                                      | hp                                                                                                    | procédé d'installation. Après<br>une connexion réussie, vous<br>pouvez procéder à la                                               |
| <ul> <li>Windows PowerShell:<br/>icacls include\ost-config.php /red</li> </ul>                                               | set                                                                                                    | configuration post-install.Pou<br>un guide complet et à jour                                                                       |
| <ul> <li>FTP:<br/>À l'aide de WS_FTP ce qui mair<br/>et puis supprimez l'accès en écr</li> </ul>                             | a droite en cliquant sur le fichier, en sélectionnant les chmod<br>iture                                                                   | Support commercial<br>disponible: Ne laissez pas                                                                                   |
| CPanel:<br>Cliquez sur le fichier, sélectionnécriture.                                                                       | des problèmes techniques<br>influer votre implémentation<br>d'osTicket. Obtenez des<br>conseils et une expertise                           |                                                                                                    |
| Vous trouverez ci-dessous, quelques lie                                                                                      | ens utiles concernant votre installation.                                                                                                  | pratique pour relever les défis<br>uniques et assurez-vous que<br>votre osTicket fonctionne sar                                    |
| Votre URL d'osTicket:                                                                                                    | Votre panneau de contrôle personnel:                                                                                                    | à-coup, efficacement et en                                                                                                    |
| http://support.chateau.parc/                                                                                                 | http://support.chateau.parc/scp                                                                                                    | toute sécurité. En savoir plus                                                                                                    |
| osTicket Forums:                                                                                                    | osTicket Wiki de la communauté:                                                                                                    |                                                                                                    |
| http://osticket.com/forum/                                                                                                   | http://osticket.com/wiki/                                                                                                    |                                                                                                    |

Profitez-en pour faire les modifications proposées : via FTP, changez les propriétés du fichier include/ost-config.php :

| × Mo                                                                                                    | dification de | es attribut | s du fichier | ≡ |  |
|----------------------------------------------------------------------------------------------------|---------------|-------------|--------------|---|--|
| Sélectionnez les nouveaux attributs pour le fichier "ost-config.php".                                                  |               |             |              |   |  |
| Permis                                                                                                    | sions du pi   | roprietaire | ;            |   |  |
| ✓ Lire                                                                                                    | e 🕑           | Écrire      | Exécuter     |   |  |
| Permis                                                                                                    | sions de gi   | roupe       |              |   |  |
|                                                                                                    | e 🗌           | Écrire      | Exécuter     |   |  |
| Permis                                                                                                    | sions publi   | ques        |              |   |  |
| C Lire                                                                                                    | e 🗌           | Écrire      | Exécuter     | - |  |
| Valeur numérique : 0644                                                                                                |               |             |              |   |  |
| Vous pouvez appliquer un x sous n'importe<br>quelle position pour conserver les<br>permissions initiales des fichiers. |               |             |              |   |  |
|                                                                                                    | A             | nnuler      | Valider      |   |  |

Notez les urls indiquées ou imprimez la page :

• Vous pouvez ouvrir votre osticket par l'URL indiquée Votre URL d'osTicket: :

| SUPPORT CENTER<br>Support Ticket System                                                                                                    | Invité   Connexion                |
|----------------------------------------------------------------------------------------------------|-----------------------------------|
| 🔝 🔝 🔂 🕞 Nouveau ticket 🛛 🕞 Vérifier le statut d'un ticket                                                                                                    |                                   |
| Welcome to the Support Center                                                                                                    | Nouveau ticket                    |
| support ticket system. Every support request is assigned a unique ticket<br>number which you can use to track the progress and responses online. For your<br>reference we provide complete archives and history of all your support<br>requests. A valid email address is required to submit a ticket. | Vérifier le statut d'un<br>ticket |
| Copyright © 2019 SosPC.info - All rights reserved.                                                                                                    |                                   |

• ou le panneau de contrôle par l'URL indiquée Votre panneau de contrôle personnel:

| Veuillez prendre quelques mi                                | nutes pour supprimer le répertoire setup/install                     | (/setup/) pour des raisons de sécurité.           |  |  |
|-------------------------------------------------------------|----------------------------------------------------------------------|---------------------------------------------------|--|--|
| Sicket                                                      | Bi                                                                   | envenue Panneau de l'agent   Profil   Déconnexion |  |  |
| Tableau de Bord Param                                       | ètres Gérer E-mails                                                  | Agents                                            |  |  |
| 📑 Société  🎡 Système 🛛                                      | Tickets 🔲 Tâches 🍓 Agents 💩 Utilisate                                | eurs 🛛 🎧 Base de connaissances                    |  |  |
| Préférences et paramètres du système — osTicket (v1.12)     |                                                                      |                                                   |  |  |
| Paramètres généraux                                         |                                                                      |                                                   |  |  |
| Statut du helpdesk:                                         |                                                                      |                                                   |  |  |
| URL du helpdesk:                                            | Mp regard claims part                                                | • 0                                               |  |  |
| Nom du support:                                             | (has/P) (mh)                                                         | • 0                                               |  |  |
| Département par défaut:                                     | Support • •                                                          |                                                   |  |  |
| Durée de verrouillage anti-<br>collision:                   | 3 minutes O                                                          |                                                   |  |  |
| Taille de page par défaut:                                  | 25 - 0                                                               |                                                   |  |  |
| Niveau de journalisation par<br>défaut:                     | ATTENTION -                                                          |                                                   |  |  |
| Purger les journaux:                                        | Après 12 mois                                                        |                                                   |  |  |
| Voir les avatars:                                           | Voir les avatars sur les vues de fils.                               |                                                   |  |  |
| Activer le texte riche RTF:                                 | Activer le HTML dans les entrée de fil et les échanges par courriel. |                                                   |  |  |
| Allow iFrames:                                              |                                                                      | 0                                                 |  |  |
| ACL:                                                        | eg. 192.168.1.1, 192.168.2.2, 192.168.3.3                            | Apply To: Désactivé 🝷 💿                           |  |  |
| Options date & heure                                        |                                                                      |                                                   |  |  |
| Langage par défaut:                                         | français 🝷                                                           |                                                   |  |  |
| Fuseau horaire par défaut:                                  | Europe / Berlin *                                                    | Détection automatique                             |  |  |
| Format de date et d'heure:                                  | Réglages par défaut des langages 🔹                                   |                                                   |  |  |
| Langues du système 💿                                        |                                                                      |                                                   |  |  |
| Langue principale:                                          | français -                                                           | 0                                                 |  |  |
| Langues secondaires:                                        | Ajouter une langue —                                                 | • •                                               |  |  |
| Paramétrage et stockage des pièces jointes: 💿               |                                                                      |                                                   |  |  |
| Stocker les pièces jointes: In the database 📑 *             |                                                                      |                                                   |  |  |
| Taille Maximal de fichiers de<br>l'Agent:                   | 1 mb 🗾 💿                                                             |                                                   |  |  |
| Login required:                                             | n required: Require login to view any attachments                    |                                                   |  |  |
| Enregistrer les changements Réinitialiser les modifications |                                                                      |                                                   |  |  |
| Copyright © 2006-2019 SosPC.Info All Rights Reserved.       |                                                                      |                                                   |  |  |

### **OsTicket : Time tracking (temps passé sur un ticket)**

Cette fonctionnalité permet de suivre le temps passé sur un ticket.

On peut noter le temps passé sur chaque ticket et l'incrémenter à chaque intervention sur le même sujet, ce qui permet de facturer précisément le temps passé.

L'idée est de donc d'implémenter une solution permettant de noter le temps passé sur chaque ticket, pour que je puisse exporter le temps passé en fin de mois sur chaque client dans mon logiciel de facturation.

Une entreprise a créé le module osTicket\_v1-10-xx\_TimeTracking, gratuit et open source.

Téléchargez ce module sur la page https://www.strobe-it.co.uk/payg/opensource/ :

If you wish to help join us in contributing back to the projects via GitHub, or you can donate via the buttons below.

# **OSTICKET – TIME MOD**

We use an OpenSource helpdesk system called osTicket to which we are constantly feeding back to. In particular we have a mod for adding time and billing to a ticket.

| osTicket Source                       |
|---------------------------------------|
| osTicket MOD / Pull Request (v1.9.14) |
| osTicket v1.9.14 TimeTracking Final   |
| osTicket MOD / Pull Request (v1.10)   |
| osTicket_v1-10-xx_TimeTracking        |
|                                       |

Donate

Dé-compressez cette archive : elle contient un fichier et deux répertoires :

- Le fichier texte contient les instructions d'installation.
- Les deux répertoires contiennent les fichiers à inclure sur votre serveur web qui fait tourner osTicket.

Nous utiliserons les fichiers du répertoire Pre v1-10-4.

### **Requêtes SQL**

Vous allez d'abord devoir apporter des modifications sur la base de données d'osTicket. Un lot de requête à effectuer est proposé dans le fichier texte.

Nous utiliserons Adminer : une interface web pour gérer les BDD SQL.

Choisissez la base de données ost et sélectionnez Requête SQL.

| Langue: Français 🗸                                                        | MySQL » Serveur » Base de données                |
|---------------------------------------------------------------------------|--------------------------------------------------|
| Adminer 4.7.1                                                             | Base de données: ost                             |
| DB: ost ~                                                                 | Modifier la base de données Schéi                |
| Requête SQL Importer<br>Exporter Créer une table                          | Tables et vues —Rechercher dans les tables (65)— |
| select ost_api_key<br>select ost_attachment<br>select ost_canned_response | Rec                                              |
| select ost_config                                                         | Table Mote                                       |
| select ost_content<br>select ost_department                               | ost_api_key Innc                                 |
| select ost_draft<br>select ost_email                                      | ost_attachment Inno                              |

lancez les requêtes indiquées dans le fichier texte de l'archive téléchargée :

#### Requetes

```
INSERT INTO ost_list ( name , name_plural , sort_mode , masks
, type , notes , created , updated ) VALUES ('Time Type',
'Time Types', 'SortCol', '13', 'time-type', 'Time Spent plugin
list, do not modify', NOW(), NOW());
INSERT INTO `ost_list_items` (`list_id`, `status`, `value`,
`sort`)
SELECT ost list.id, 1, 'Telephone', 1
FROM ost list
WHERE `name`='Time Type';
INSERT INTO `ost list items` (`list id`, `status`, `value`,
`sort`)
SELECT ost list.id, 1, 'Email', 2
FROM ost list
WHERE `name`='Time Type';
INSERT INTO `ost list items` (`list id`, `status`, `value`,
`sort`)
SELECT ost_list.id, 1, 'Remote', 3
FROM ost list
WHERE `name`='Time Type';
INSERT INTO `ost list items` (`list id`, `status`, `value`,
`sort`)
SELECT ost list.id, 1, 'Workshop', 4
FROM ost list
WHERE `name`='Time Type';
INSERT INTO `ost list items` (`list_id`, `status`, `value`,
`sort`)
SELECT ost list.id, 1, 'Onsite', 5
FROM ost list
WHERE `name`='Time Type';
INSERT INTO ost config (`namespace`, `key`, `value`, `updated`)
VALUES
 ('core', 'isclienttime', 0, now()),
 ('core', 'isthreadtime', 0, now()),
 ('core', 'isthreadtimer', 0, now()),
 ('core', 'isthreadbill', 0, now()),
 ('core', 'isthreadbilldefault', 0, now()),
 ('core', 'istickethardware', 0, now());
ALTER TABLE ost thread entry ADD COLUMN time spent INT( 11 )
UNSIGNED NOT NULL DEFAULT '0' AFTER type;
```

ALTER TABLE ost\_thread\_entry ADD COLUMN time\_type INT(11) UNSIGNED NOT NULL DEFAULT '0' AFTER time\_spent; ALTER TABLE ost\_thread\_entry ADD COLUMN time\_bill INT(11) UNSIGNED NOT NULL DEFAULT '0' AFTER time\_type;

Une fois le lot de requêtes lancé, vous devez obtenir un résultat OK pour chaque requête.

#### **Fichiers additionnels**

#### Via FTP, envoyez les répertoires include et scp sur le serveur :

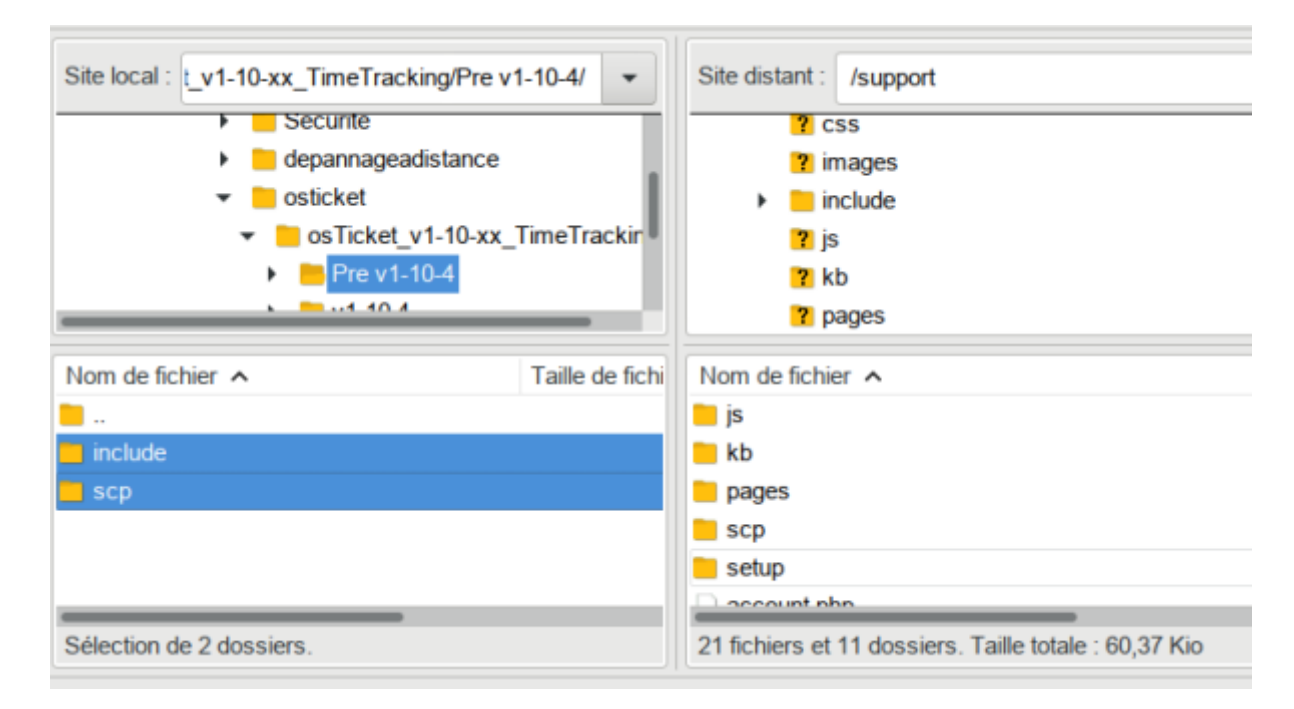

### Activation des modules

Sur le panneau d'administration, dans Paramètres vous trouvez un nouveau menu Temps.

Dans ce menu, vous pourrez activer différents points de fonctionnement de votre nouveau module.

# Utilisation

### Désinstallation

# Voir aussi

- (en) http://
- (fr) http://

Basé sur « Article » par Auteur.

1)

Dézippez aussi l'archive zip contenue dans le premier dézippage <sup>2)</sup> par exemple via Filezilla

From: http://nfrappe.fr/doc/ - **Documentation du Dr Nicolas Frappé** 

Permanent link: http://nfrappe.fr/doc/doku.php?id=logiciel:internet:osticket:start

Last update: 2022/11/08 19:28

×